Tutorial de Apoio

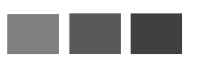

Plataforma de e-Learning

**MOODLE** | Adicionar Pasta(s)

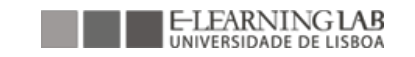

**1.** Entrando na disciplina, aparecerá a página inicial semelhante à figura 1. Para inserir uma atividade ou recurso, deve clicar na roda dentada no canto superior direito e depois em 'Ativar modo de edição'.

|                | Tutoriais                                        |                     |
|----------------|--------------------------------------------------|---------------------|
| rticipantes    | Painel do utilizador / As minhas disciplinas / T | 🔹 Editar configuraç |
| mpetências     |                                                  | 🖋 Ativar modo de e  |
| ita            |                                                  | Conclusão da dis    |
| Geral Tópico 1 |                                                  | Tiltros             |
|                | N Anúncios                                       | 🔹 Configurar a Pau  |
| Tópico 2       |                                                  | Cópia de segura     |
| Toploo L       |                                                  | 1 Restaurar         |
| Tópico 3       | Τόριοο 2                                         | 1 Importar          |
| Tópico 4       |                                                  | ← Limpar            |
| Tópico 5       | Tópico 3                                         | 🏚 Mais              |
| Tópico 6       |                                                  |                     |
| Tópico 7       | То́рісо 4                                        |                     |
| Tópico 8       | Tépico 5                                         |                     |
| Tópico 9       |                                                  |                     |
| Tópico 10      | Tópico 6                                         |                     |

Figura 1 Página da disciplina

2. Aparecerá um conjunto de atividades e recursos, devendo selecionar o recurso 'Pasta'.

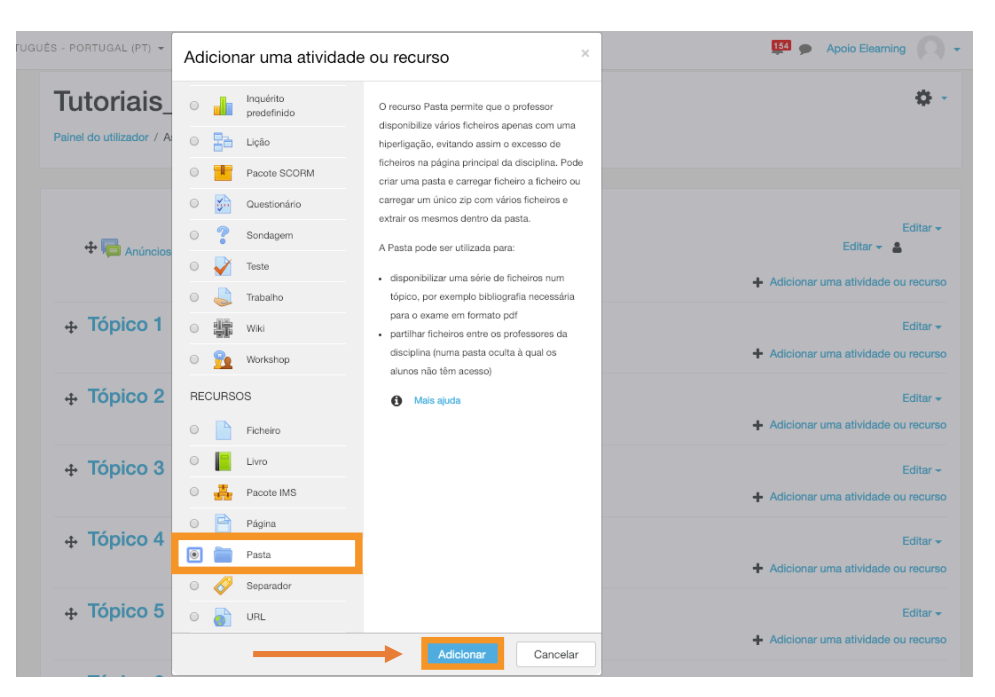

Figura 2 Lista de atividades ou recursos

## 3. Aparecerá uma página semelhante à figura 3.

| T_<br>Participantes<br>Competências | Tutoriais_<br>Peinei do utilizador / As minhas disciplinas / T_ / G | eral / Adicionar "Pasta"                                     |                 |
|-------------------------------------|---------------------------------------------------------------------|--------------------------------------------------------------|-----------------|
| Pauta                               | - Adicionar IIDectall -                                             |                                                              |                 |
| E Geral                             | Adicionar "Pasta" o                                                 |                                                              | ▼ Contrair tudo |
| Tópico 1                            | ▼ Geral                                                             |                                                              |                 |
| Tópico 2                            | Designação                                                          |                                                              |                 |
| Tópico 3                            | Descrição                                                           | Paralignario 💌 Tipo de fonte 💌 Tamanho 💌 B / 🔚 🗄 🖉 🖉 🖉 📓 🛐 🕋 |                 |
| Tópico 4                            |                                                                     | · · · · · · · · · · · · · · · · · · ·                        |                 |
| Tópico 5                            |                                                                     |                                                              |                 |
| Tópico 6                            |                                                                     |                                                              |                 |
| Tópico 7                            |                                                                     |                                                              |                 |
| Tópico 8                            |                                                                     | Caminho: p                                                   |                 |
| Tópico 9                            |                                                                     | Mostrar descrição na página da disciplina 🥹                  |                 |
| Tópico 10                           | ✓ Conteúdo                                                          |                                                              |                 |

Figura 3 Página para adicionar pastas

Deverá preencher as configurações que pretende:

## Tutoriais\_

Painel do utilizador / As minhas disciplinas / T\_ / Geral / Adicionar "Pasta"

| Adicionar "Pas               | sta" 🛛 |   |                                                                                                    | Contrair tudo |
|------------------------------|--------|---|----------------------------------------------------------------------------------------------------|---------------|
| ▼ Geral                      |        |   |                                                                                                    | Contrain todo |
| Designação                   | 1      | 0 |                                                                                                    |               |
| Descrição                    |        | 0 | Perdegrafo v Tipo de fonte v Tamanho v B I I II II de la la la la la la la la la la la la la                                                                                                    |               |
|                              | 2      |   | 小型     S     X2     X2     E     E     < |               |
|                              |        |   |                                                                                                    |               |
|                              |        |   | Caminhorn                                                                                                    |               |
|                              |        |   | Mostrar descrição na página da disciplina 🥑                                                                                                    |               |
| <ul> <li>Conteúdo</li> </ul> |        |   |                                                                                                    |               |
| Ficheiros                    | •      |   | Tamanho máximo para novos fich                                                                                                    | eiros: 250MB  |
|                              | 3      |   | E C C C C C C C C C C C C C C C C C C C                                                                                                    |               |
|                              |        |   |                                                                                                    |               |
|                              |        | • |                                                                                                    |               |
|                              |        |   | arraste para aqui os ficheiros para os carregar                                                                                                    |               |
|                              |        |   |                                                                                                    | i             |
| Exibir conteúdo da pasta     | 4      | 0 | Numa página separada 🗢                                                                                                    |               |
|                              |        |   | 🛙 Mostrar as subpastas expandidas 👩 5                                                                                                    |               |
|                              |        |   |                                                                                                    |               |
|                              |        |   |                                                                                                    |               |

Figura 3a Página para adicionar pastas

- 1- Designação da pasta.
- 2- Espaço onde deve colocar o texto, imagem ou vídeo que pretende. Pode igualmente criar hiperligações e proceder à alteração do texto.
- 3- Para selecionar os ficheiros que pretende inserir, pode carregar no botão assinalado ou na caixa. Pode igualmente criar subpastas.
- 4- Se optar por exibir os conteúdos na página da disciplina, não irá criar uma página independente. Caso opte por exibir os conteúdos numa nova página, deve selecionar a opção 'Numa página separada'.
- 5- Se ativar esta opção (pré-definida), os ficheiros serão exibidos de forma expandida.
- 6- Se ativar esta opção, aparecerá um botão que permita descarregar a pasta em formato ZIP.

| Disponibilidade                | 0 | Mostrar na página da disciplina 🗧 🕈                       |
|--------------------------------|---|-----------------------------------------------------------|
| Número de identificação        | 0 | 8                                                         |
| Condições de acesso            |   |                                                           |
| Condições de acesso            |   | Nenhum<br>Adicionar condição                              |
| Conclusão da atividade         |   |                                                           |
| Verificação da conclusão       | 0 | Os alunos podem assinalar a atividade como concluída 🗢 10 |
| Data prevista de conclusão     | 0 | 25 ¢ Março ¢ 2019 ¢ 🛍 🛛 Ativar <b>11</b>                  |
| Palavras-chave                 |   |                                                           |
| Palavras-chave                 |   | Sem seleção<br>Inserir palavras-chave <b>v</b> 12         |
| Competências                   |   |                                                           |
| Competências da disciplina     | 0 | Sem seleção                                               |
|                                |   | Procurar <b>V</b> 13                                      |
| Após a conclusão da atividade: |   | Sem ações                                                 |

Figura 3b Página para adicionar pastas

- 7- Existem três configurações neste espaço: (i) 'Mostrar na página da disciplina', o separador estará disponível para os alunos, (ii) 'Oculto para os alunos', só estará disponível para utilizadores com permissões para ver as atividades ocultas, e (iii) 'Disponível, mas oculto na página da disciplina', caso a disciplina tenha muita informação e pretenda simplificar.
- 8- Número de identificação de atividade, podendo ser deixado em branco.

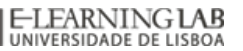

- 9- Se ativar esta configuração, poderá definir condições de acesso a esta informação como: (a) data, (b) nota, (c) perfil do utilizado, e (d) conjugar várias condições.
- 10- Se ativo, poderá controlar a atividade manualmente ou automaticamente, com base em determinadas condições. As atividades concluídas são assinaladas na página da disciplina.
- 11- Se ativo, configura a data em que a atividades deve ser concluída.
- 12- Palavras-chave.
- 13- As competências associadas à disciplina (atualmente desativa).

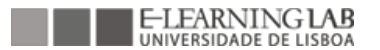

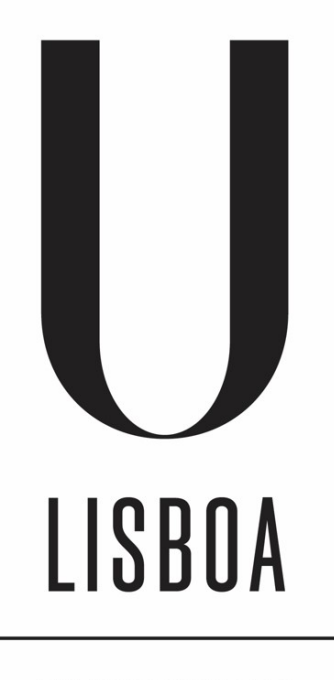

UNIVERSIDADE DE LISBOA

Documento produzido por: e-Learning Lab da Universidade de Lisboa <u>http://elearninglab.ulisboa.pt/</u>

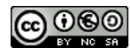

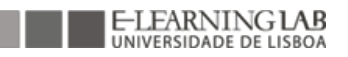